# Geräte manuell mit dem Apple Configurator in den Apple School Manager einbinden

## 1. Grundlegendes zur automatisierten Registrierung

Im Rahmen der **automatisierten Registrierung ("DEP")** werden die gekauften Geräte vom hinterlegten authentifizierten Händler<sup>1</sup> automatisch dem Apple School Manager (ASM) der Schule zugewiesen und erscheinen dort unter Geräte. Sofern eine automatisierte Zuweisung von Geräten an einen Mobile Device Management (MDM) – Server eingerichtet wurde, erscheinen sie auch dort automatisch.

Geräte, die anderweitig gekauft wurden (z. B. im Einzelhandel), müssen manuell in den ASM eingepflegt werden und dem MDM manuell hinzugewiesen werden. Zur manuellen Integration in den ASM wird die macOS-Software *Apple Configurator* verwendet.

### 2. Herunterladen und Installation des Apple Configurator<sup>2</sup>

Die Software kann aus dem App Store kostenfrei heruntergeladen werden. Zur Installation ist ein macOS-Gerät (z. B. MacBook Air oder Pro) notwendig. Die Software ist **nicht** für Windows erhältlich.

Sie finden die Software über das Suchfeld mit dem Suchbegriff "Apple Configurator":

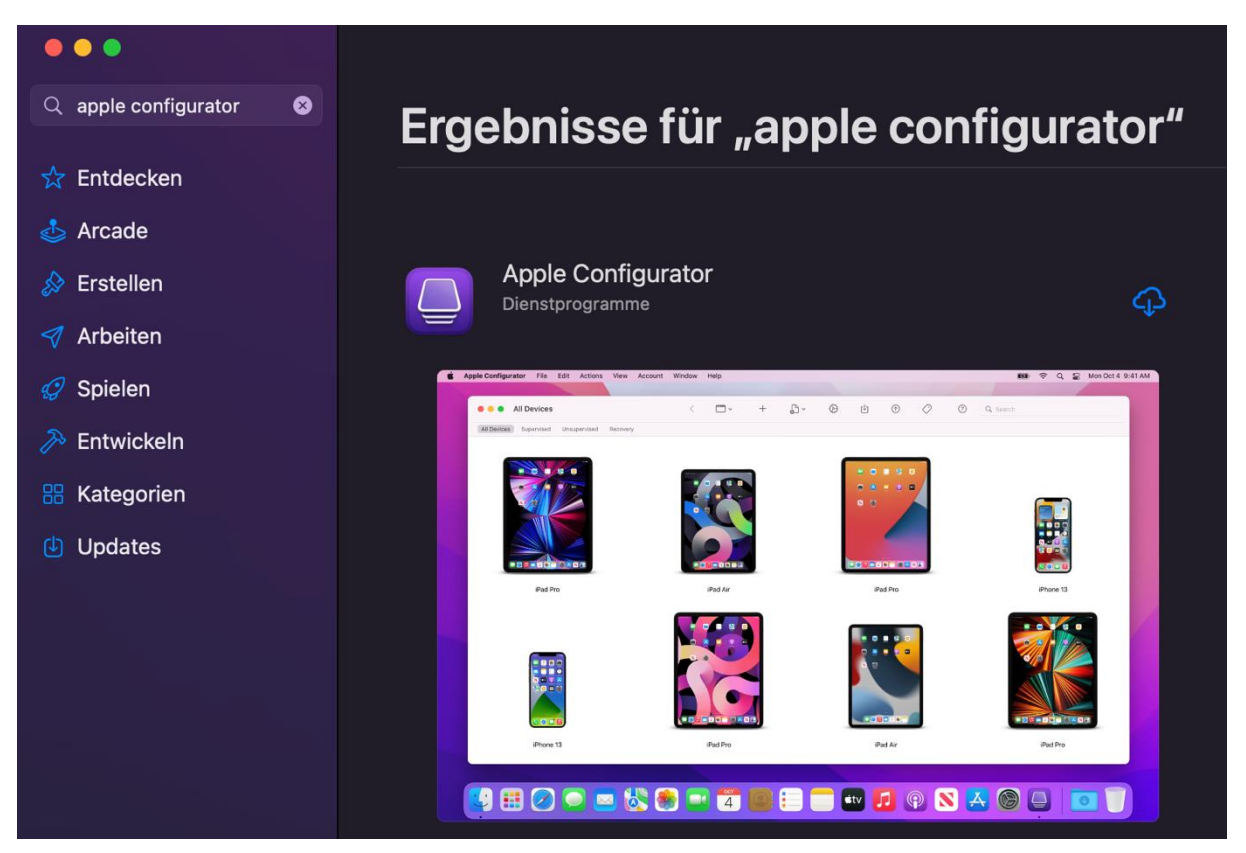

Nach der Installation kann die Software ausgeführt werden.

<sup>&</sup>lt;sup>1</sup> Die Händler-ID muss dazu im ASM hinterlegt werden. Die ID kann bei jedem zertifizierten Händler erfragt werden. Geräte, die bei Apple direkt gekauft werden, sind auch DEP-fähig (sofern die Organisations-ID beim Kauf angegeben wird). Allerdings sollten als Schule die Geräte bei zertifizierten Händlern gekauft werden, um den Prozess zu vereinfachen.

<sup>&</sup>lt;sup>2</sup> Teilweise wird auch in Dokumentationen von Apple Configurator 2 gesprochen. Damit ist auch die vorgestellte Software gemeint.

# 3. Vorbereitung des Apple Configurator

Apple Configurator bietet die Möglichkeit ein oder mehrere Geräte, die über USB mit dem Mac verbunden sind, zu konfigurieren. Es bietet sich hierzu an mit Entwürfen (Blueprints oder Vorlagen) zu arbeiten, die an Geräte ausgespielt werden. In diesen Entwürfen können Vorbereitungsschritte, Konfigurationsprofile (z. B. WLAN-Profil, Restriktionen-Profil), Aktionen und Apps gespeichert werden, die anschließend auf dem Ziel-Gerät installiert und ausgeführt werden. Der Entwurf kann dabei an beliebig viele Geräte ausgespielt werden.

Unter *Entwürfe bearbeiten* kann ein neuer Entwurf angelegt werden, ohne dass ein Gerät an den Mac angeschlossen ist.

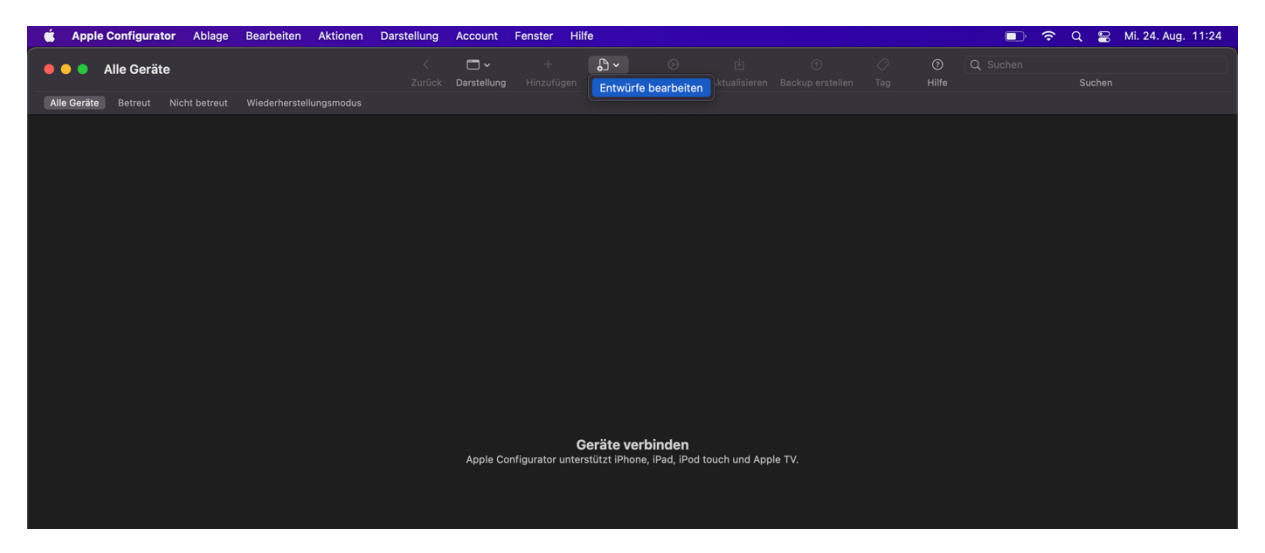

Zu Beginn sind keine Entwürfe vorhanden. Um einen neuen Entwurf anzulegen, klicken Sie auf *Neu* im unteren linken Bildschirmbereich und vergeben einen neuen Namen:

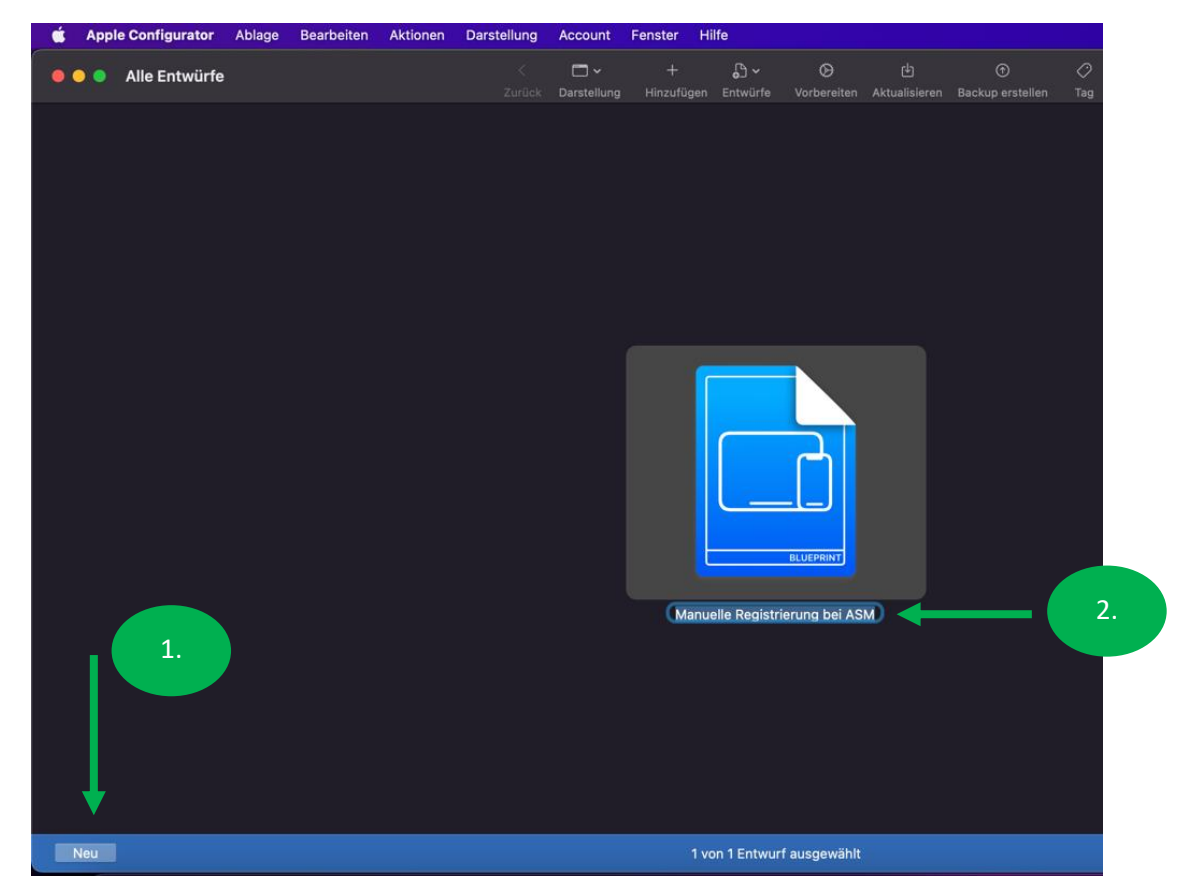

Anschließend können Profile, Apps oder Vorbereitungsschritte konfiguriert werden.

| 🗯 Apple Configurator | Ablage Bearbeiten Aktionen Darste | llung Account | Fenster | Hilfe        |               |              |           |  | ( | • ? | Q 😭 Mi. 24. Aug. 11:29 | 9 |
|----------------------|-----------------------------------|---------------|---------|--------------|---------------|--------------|-----------|--|---|-----|------------------------|---|
|                      | Manuelle Registrierung bei ASM    |               |         | <b>-</b> ~   |               |              |           |  |   |     |                        |   |
| () Info              |                                   |               |         |              |               |              |           |  |   |     |                        |   |
| Apps                 |                                   | Manuell       | e Re    | eaistrie     | eruna         | bei A        | SM        |  |   |     |                        |   |
| 🕑 Profile            |                                   |               |         | 0            |               |              |           |  |   |     |                        |   |
|                      |                                   | Entwurf       |         |              |               |              |           |  |   |     |                        |   |
|                      |                                   |               |         |              | iPad, iPh     | one und iP   | od touch  |  |   |     |                        |   |
|                      |                                   |               |         | Speicher     |               | L            | eer       |  |   |     |                        |   |
|                      |                                   |               |         |              |               |              |           |  |   |     |                        |   |
|                      | BLUEPRINT                         | Installation  |         |              |               |              |           |  |   |     |                        |   |
|                      |                                   |               |         |              | Kaina Akt     | anan         |           |  |   |     |                        |   |
|                      |                                   |               |         | Vorbereitu   | ngs-, Wiederl | nerstellungs | - oder    |  |   |     |                        |   |
|                      |                                   |               |         |              | gautionen m   |              | ngezeigt. |  |   |     |                        |   |
|                      |                                   | Gerät         |         |              |               |              |           |  |   |     |                        |   |
|                      |                                   |               |         |              |               |              |           |  |   |     |                        |   |
|                      |                                   |               |         | Weitere Gerä | Keine Akt     | ionen        | naezeiat  |  |   |     |                        |   |
|                      |                                   |               |         |              |               |              | ngozongei |  |   |     |                        |   |
|                      |                                   |               |         |              |               |              |           |  |   |     |                        |   |
|                      |                                   |               |         |              |               |              |           |  |   |     |                        |   |
|                      |                                   |               |         |              |               |              |           |  |   |     |                        |   |
|                      |                                   |               |         |              |               |              |           |  |   |     |                        |   |
|                      |                                   |               |         |              |               |              |           |  |   |     |                        |   |
|                      |                                   |               |         |              |               |              |           |  |   |     |                        |   |
| Neu                  |                                   |               |         |              |               |              |           |  |   |     | Fertig                 |   |
|                      | 🔗 🦳 🥽 🔛 🎑                         | . 🗖 🤗         |         |              |               | éty          |           |  |   |     |                        |   |
|                      |                                   |               | +       |              |               |              |           |  |   |     |                        |   |

Für eine erfolgreiche Registrierung beim ASM ist eine Internetverbindung notwendig. Deswegen muss zuerst ein WLAN-Konfigurationsprofil erstellt werden, in dem die entsprechenden Zugangsdaten für das WLAN hinterlegt sind. Dazu wird unter *Ablage > Neues Profil* ein entsprechendes Konfigurationsprofil erstellt.

| 🗯 Apple Configurator | Ablage    | Bearbeiten | Aktionen | Darste |
|----------------------|-----------|------------|----------|--------|
|                      | Neues Pr  | ofil       | ۳۱       |        |
|                      | Neuer En  | twurf      | ж I      | В      |
| (i) Info             | Neues Fe  | enster     | ۲ ¥ I    | N      |
| 🐥 Apps               | Öffnen    |            | ж (      | С      |
| 📀 Profile            | Benutzte  | Objekte    |          | >      |
|                      | Informati | onen       | H        | 1      |
|                      | Übersich  | t          | ж ,      | Y      |

Dazu muss ein entsprechender Profil-Name im Bereich *Allgemein* hinterlegt werden und im Menü unter *WLAN* nach dem Klick auf *Konfigurieren* ein entsprechendes WLAN hinterlegt werden.

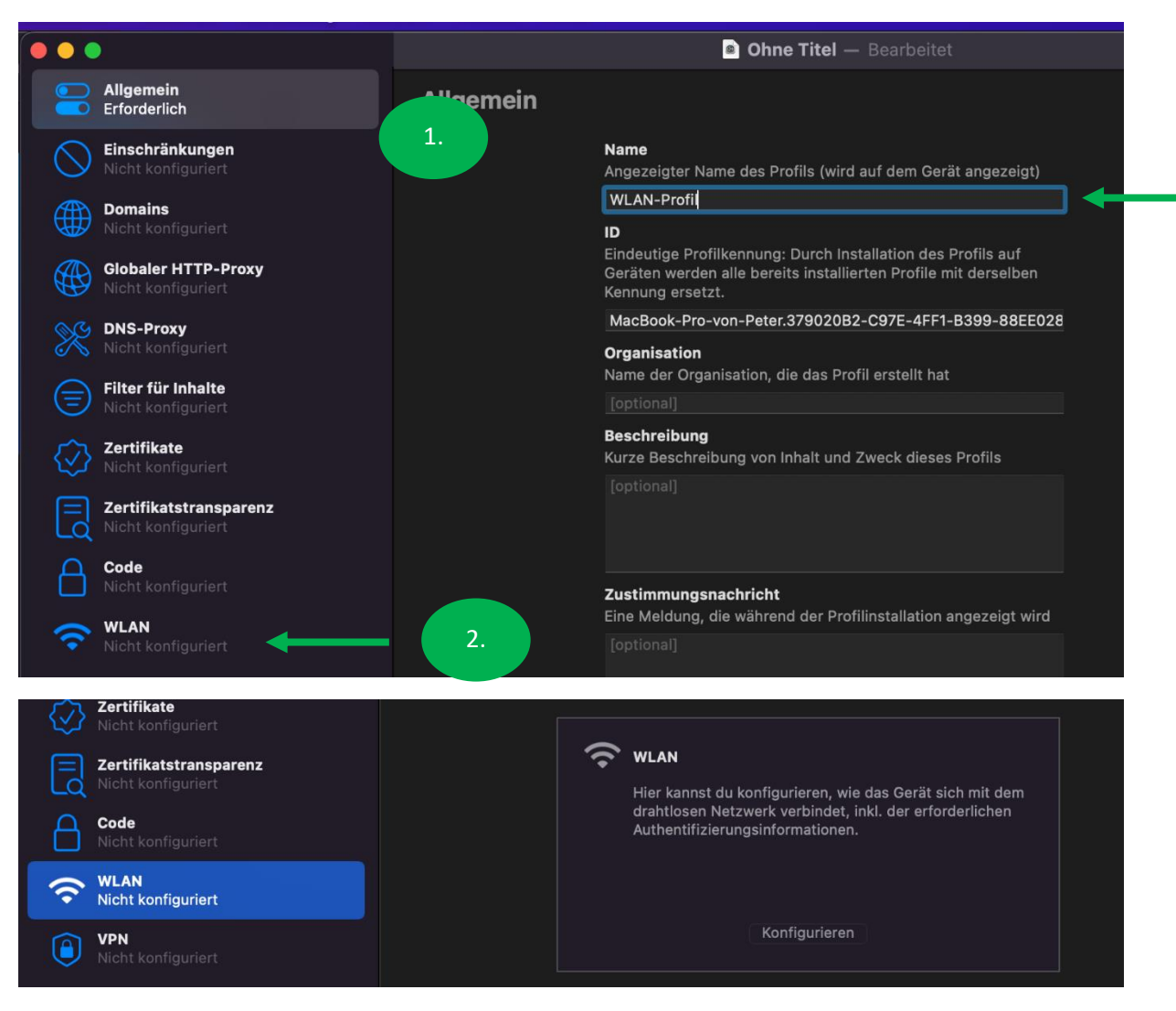

**Wichtig:** Achten Sie auf eine **korrekte Schreibweise** des **Netzwerknamen** sowie bei einem etwaigen **WLAN-Passwort**. Bei Sicherheit richtet sich die Art der Verschlüsselung nach den Vorgaben aus Ihrem Schulnetzwerk. Im Regelfall kommt bei Schulen eine persönliche WPA2 oder WPA3 Verschlüsselung zum Einsatz. Die Option *Beliebig (Persönlich)* bietet sich hierfür an.

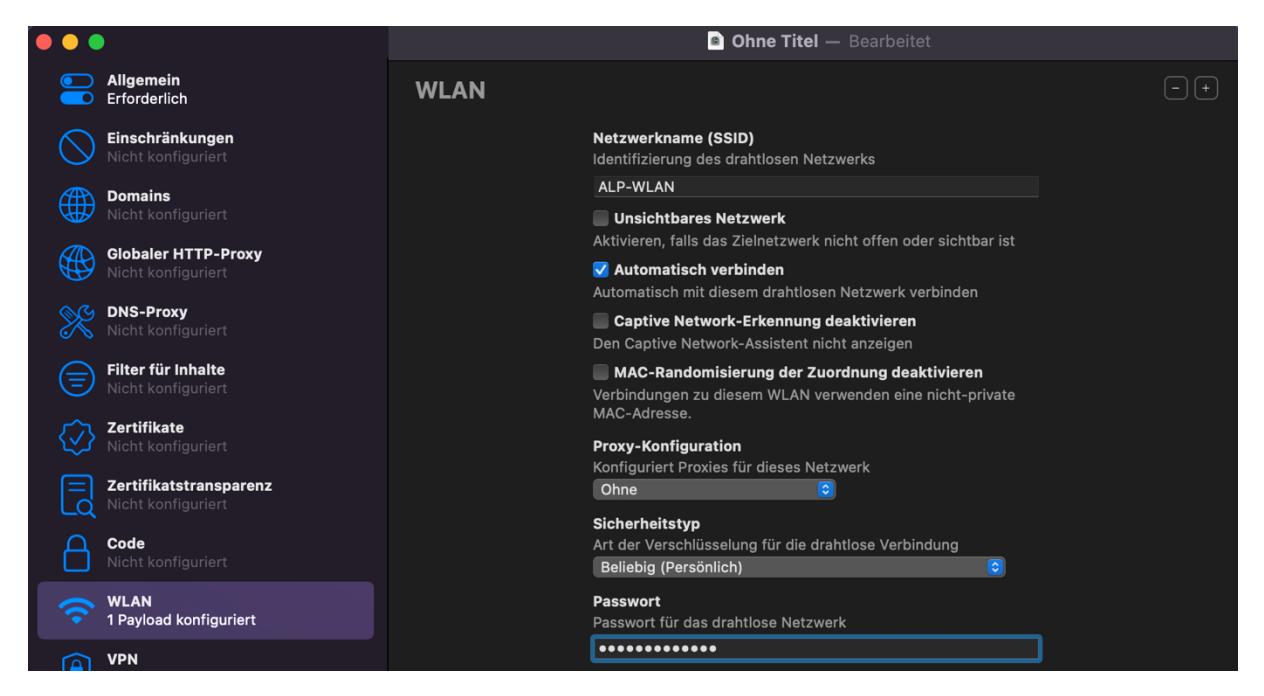

Weitere Einstellungen sollten in dem WLAN-Profil nicht vorgenommen werden, sofern sie nicht unbedingt notwendig sind. Nachdem alle Einstellungen getroffen wurden, wird das Profil an einem entsprechend Speicherort abgelegt.

| Möchtest du dieses neue Dokument "Ohne<br>Titel" behalten? |                                                         |                                    |  |  |  |  |  |  |
|------------------------------------------------------------|---------------------------------------------------------|------------------------------------|--|--|--|--|--|--|
| Du kannst dei<br>sofort löschen.                           | ne Änderungen sichern ode<br>Diese Aktion kann nicht wi | r das Dokument<br>derrufen werden. |  |  |  |  |  |  |
| Sichern unter:                                             | WLAN-Profil                                             |                                    |  |  |  |  |  |  |
| Tags:                                                      |                                                         |                                    |  |  |  |  |  |  |
| Ort:                                                       | Profile                                                 | •                                  |  |  |  |  |  |  |
| Löschen                                                    | Abbrechen                                               | Sichern                            |  |  |  |  |  |  |

Im nächsten Schritt soll nun der Vorbereitungsprozess konfiguriert werden. Die Einrichtung wird über *Vorbereiten* im oberen Menüband gestartet.

| 🗯 Apple Configurator | Ablage | Bearbeiten    | Aktionen   | Darstellung | Account | Fenster | Hilfe       |                 |          | •                |                      |                       |          |
|----------------------|--------|---------------|------------|-------------|---------|---------|-------------|-----------------|----------|------------------|----------------------|-----------------------|----------|
| •••                  | Man    | uelle Registr | ierung bei | ASM         |         |         | Darstellung | +<br>Hinzufügen | €ntwürfe | ⊘<br>Vorbereiten | لع)<br>Aktualisieren | ⑦<br>Backup erstellen | 🖉<br>Tag |

Es handelt sich dabei um eine Manuelle Konfiguration:

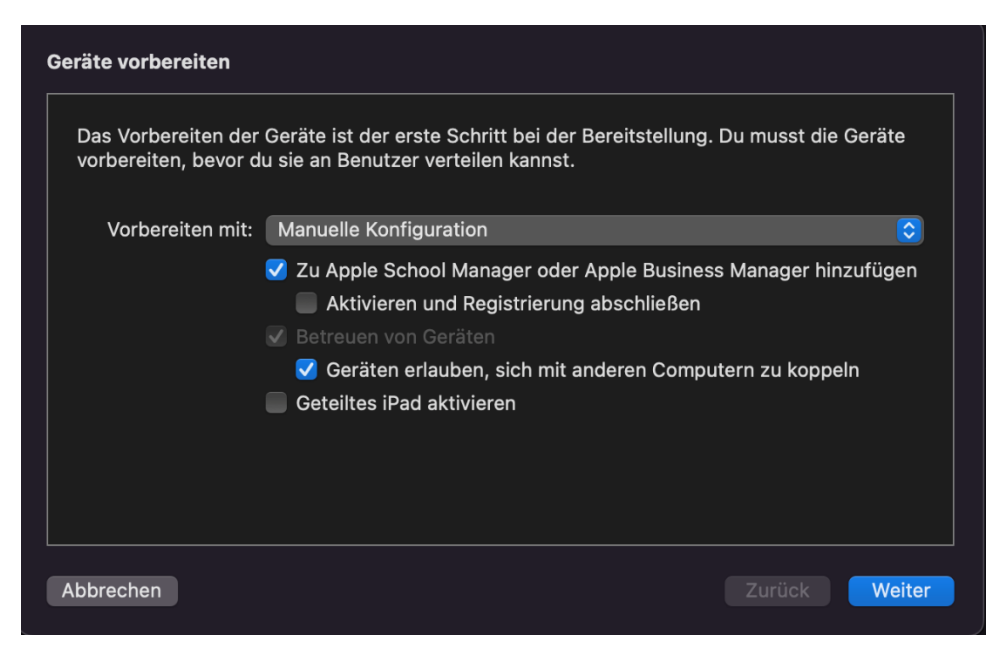

Das Gerät soll zu ASM hinzugefügt werden. Damit wird das Gerät automatisch ein betreutes Gerät, weswegen die Option ausgegraut ist. Die Option *Geräte erlauben, sich mit anderen Computern zu koppeln* kann aktiviert oder deaktiviert werden. Bleibt die Option aktiviert, dürfen sich die Geräte auch mit anderen Geräten (außer dem Konfigurations-Mac) verbinden. Die Option *Aktivieren und Registrierung abschließen* muss <u>abgewählt</u> sein.

Der Schritt zur Registrierung bei einem MDM-Server ist überflüssig. Geräte, die mit dem Apple Configurator manuell dem ASM hinzugefügt werden, werden nicht automatisch einem MDM-Server im ASM hinzugefügt (siehe hierzu 4.)) und bei einem MDM-Server registriert. Das gilt auch für den Fall, dass eine automatisierte Zuweisung im ASM eingerichtet ist. Es kann deswegen ein *Neuer Server* oder der bestehende MDM-Server (z. B. Jamf) ausgewählt werden. Im nachfolgenden Fenster wird als Name *Apple School Manager* eingetragen und der *Hostname bzw. URL* bleibt unverändert.

| Du kannst einen MD | M-Server | auswählen, um die Geräte drahtlos zu konfigi | urieren.   |
|--------------------|----------|----------------------------------------------|------------|
|                    | Server:  | Neuer Server                                 | $\bigcirc$ |
|                    |          |                                              |            |
|                    |          |                                              |            |
|                    |          |                                              |            |
|                    |          |                                              |            |
|                    |          |                                              |            |
| ?                  |          |                                              |            |

Bei Name wird z. B. Apple School Manager eingetragen. Die Registrierungs-URL kann so belassen werden, da diese für die Registrierung beim ASM nicht geprüft wird.

| MDM-Server festlegen                                                     |                                                                                                    |
|--------------------------------------------------------------------------|----------------------------------------------------------------------------------------------------|
| Gib einen Namen und o<br>kennst, gib den Hostna<br>versuchen, die Angabe | eine Registrierungs-URL für diesen Server ein. Wenn du sie nicht<br>amen oder die IP-Adresse des Servers ein und Configurator wird<br>en zu finden. |
| Name:                                                                    | Apple School Manager                                                                                                    |
| Hostname oder URL:                                                       | https://myserver.local/devicemanagement/mdm/dep_mdm_enroll                                                                                          |
|                                                                          |                                                                                                    |
| ?                                                                        |                                                                                                    |
| Abbrechen                                                                | Zurück Weiter                                                                                                    |

Nachdem auf Weiter geklickt wurde, kommt eine Fehlermeldung, dass keine Verbindung zu dem Server hergestellt wurde. Die Meldung einfach mit weiter bestätigen.

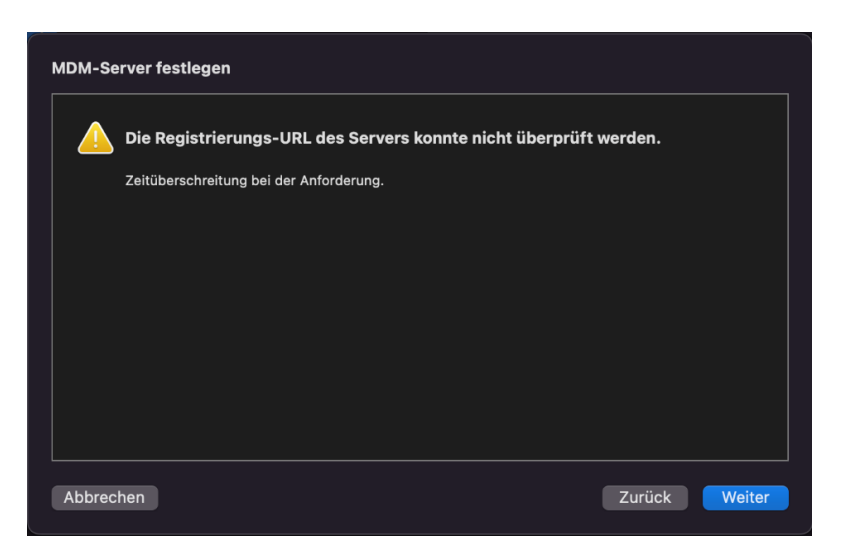

Es muss auch kein Zertifikat ausgewählt werden.

| Zertifikate mit Vertrauens | anker für den M | DM-Server hinzu | fügen. |  |
|----------------------------|-----------------|-----------------|--------|--|
|                            |                 |                 |        |  |
|                            |                 |                 |        |  |
|                            |                 |                 |        |  |
|                            |                 |                 |        |  |
|                            |                 |                 |        |  |
|                            |                 |                 |        |  |
|                            |                 |                 |        |  |
| L                          |                 |                 |        |  |
| + -                        |                 |                 |        |  |
|                            |                 |                 |        |  |
|                            |                 |                 |        |  |
|                            |                 |                 |        |  |

Anschließend kann eine *Organisation* (Betreuungsidentität) ausgewählt oder erstellt werden. Sofern noch keine Betreuungsidentität im Apple Configurator hinterlegt wurde, erscheint eine Abfrage zur Anmeldung beim ASM. Hier muss eine Apple ID verwendet werden, die mindestens die Rolle Geräteregistrierungsmanager im ASM inne hat.

Fall 1: Keine Betreuungsidentität hinterlegt:

| Bei Apple School Manager ( | oder Apple Business Manager anmel | den    |  |
|----------------------------|-----------------------------------|--------|--|
|                            | Apple-ID peispiel@icloud.com      |        |  |
|                            |                                   |        |  |
|                            |                                   |        |  |
|                            |                                   |        |  |
| Abbrechen                  |                                   | Zurück |  |

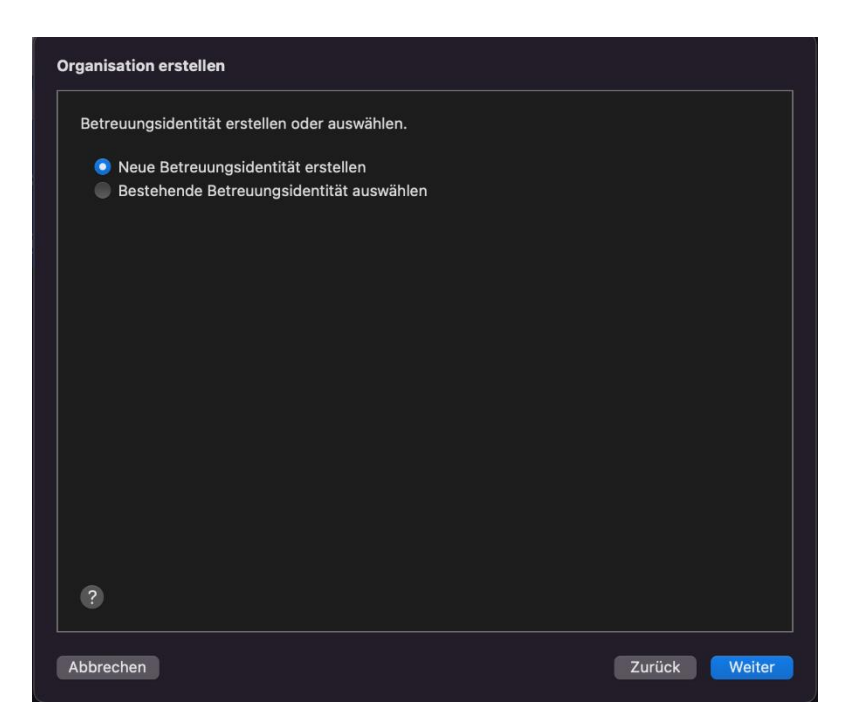

Anschließend kommt das Fenster zur Konfiguration des Installationsassistent. Die Betreuungsidentität wird im Hintergrund aus dem ASM geladen.

#### Falls 2: Betreuungsidentität vorhanden

| Einer Organisation zuweisen                                                                                                    |                                                     |  |  |  |  |  |  |
|----------------------------------------------------------------------------------------------------|-----------------------------------------------------|--|--|--|--|--|--|
| Wähle die Organisation aus, die zum Betreuen der Geräte verwendet wird. In "Einstellungen"<br>werden die Kontaktdaten der Organisation angezeigt. Diese können nur durch Löschen der<br>Geräte geändert werden. |                                                     |  |  |  |  |  |  |
| Organisation:                                                                                                    | Akademie für Lehrerfortbildung und Personalführun 🔇 |  |  |  |  |  |  |
|                                                                                                    |                                                     |  |  |  |  |  |  |
|                                                                                                    |                                                     |  |  |  |  |  |  |
|                                                                                                    |                                                     |  |  |  |  |  |  |
|                                                                                                    |                                                     |  |  |  |  |  |  |
|                                                                                                    |                                                     |  |  |  |  |  |  |
|                                                                                                    |                                                     |  |  |  |  |  |  |
|                                                                                                    |                                                     |  |  |  |  |  |  |
|                                                                                                    |                                                     |  |  |  |  |  |  |
|                                                                                                    |                                                     |  |  |  |  |  |  |
|                                                                                                    |                                                     |  |  |  |  |  |  |
| Abbrechen                                                                                                    | Zurück                                              |  |  |  |  |  |  |

Die Daten werden auf dem Gerät anschließend angezeigt, damit nachvollzogen werden kann, wer das Gerät betreut. Anschließend muss noch ausgewählt werden, welche Einrichtungsschritte angezeigt werden sollen. Diese Option ist allerdings nicht relevant, sofern das Gerät später von einem MDM-Server automatisch eingerichtet wird. In dem entsprechenden Registrierungsprofil der MDM-Lösung können die Systemdialoge konfiguriert werden. Diese Einstellungen werden anschließend für die Gerätekonfiguration herangezogen.

|                 | schnitte dem benutzer im System | assistemen angezeigt werden. |
|-----------------|---------------------------------|------------------------------|
| Systemassistent | : Keinen dieser Schritte anzeig | jen 📀                        |
|                 |                                 |                              |
|                 |                                 |                              |
|                 |                                 |                              |
|                 |                                 |                              |
|                 |                                 |                              |
|                 |                                 |                              |
|                 |                                 |                              |
|                 |                                 |                              |
|                 |                                 |                              |
|                 |                                 |                              |
|                 |                                 |                              |
|                 |                                 |                              |
|                 |                                 |                              |
|                 |                                 |                              |
|                 |                                 |                              |
|                 |                                 |                              |

Anschließend kann das erstellte WLAN-Profil hinzugefügt werden und der Prozess mit *Vorbereiten* abgeschlossen werden:

| Netzwerkprofil auswählen                                                                                                    |                                                                      |
|----------------------------------------------------------------------------------------------------|----------------------------------------------------------------------|
| Das Gerät kommuniziert mit Apple School Manag<br>Manager und dem MDM-Server, um die Registrie<br>erforderlich, wähle ein Konfigurationsprofil mit d<br>Einstellungen aus. | ger oder Apple Business<br>erung abzuschließen. Falls<br>einen WLAN- |
| Profil: 慮 WLAN-Profil.mobileconfig                                                                                                    | Auswählen                                                            |
|                                                                                                    |                                                                      |
|                                                                                                    |                                                                      |
|                                                                                                    |                                                                      |
|                                                                                                    |                                                                      |
|                                                                                                    |                                                                      |
|                                                                                                    |                                                                      |
| 2                                                                                                    |                                                                      |
|                                                                                                    |                                                                      |
| Abbrechen                                                                                                    | Zurück Vorbereiten                                                   |

Unter Installation in dem Entwurf sind nun die getroffenen Einstellungen sichtbar. Mit einem Klick auf *Fertig* ist der Entwurf zur manuellen Registrierung von Geräten beim ASM einsatzbereit und kann auf ein Gerät angewendet werden.

Im Übersichtsbereich sieht man unter Organisation, dass nun eine Betreuungsidentität selbstständig hinterlegt wurde.

| •••                                                     | Manuelle Registrierung bei ASM | <   ⊂ ✓<br>Zurück Darstellung                                                                                                    | + 🖧 -> 📀 🖄 🤅<br>Hinzufügen Entwürfe Vorbereiten Aktualisieren Backup e                                                                                                    | ) 🧷 🧿<br>Irstellen Tag Hilfe | Q. Suchen<br>Suchen |   |
|---------------------------------------------------------|--------------------------------|----------------------------------------------------------------------------------------------------|----------------------------------------------------------------------------------------------------|------------------------------|---------------------|---|
| <ul> <li>Info</li> <li>Apps</li> <li>Profile</li> </ul> |                                | zurück Darsteilung<br>Manuelle Registrie<br>Entwurf<br>Speicher<br>Installation<br>Konfiguration                                    | Hinzufügen Entwürfe Vorbereiten Aktualisieren Backup e<br>rung bei ASM<br>IPad, iPhone und iPod touch (2)<br>Leor                                                                                                    |                              | Suchen              |   |
|                                                         |                                | Zum DEP hinzufügen<br>Registrierung abschließen<br>Organisation<br>MDM-Server<br>Wird betreut<br>Koppein erlaubt<br>Systemassistent | Ja<br>Nein<br>Akademis für Lehrerfortbildung und Personalführung<br>- Schulnatz<br>https://myserver.local/devicemanagement/mdm/<br>dep_mdm_enroll<br>Ja<br>Ja<br>Uberspringen:<br>Mobiltunk konfigurieren<br>Datenschutz<br>Ortungsdienste<br>Apple-ID<br>Apple-ID<br>Apps & Daten<br>Migration von Android<br>Anzelgezoom<br>Siri<br>Bidischirmzeit<br>Code<br>Gerät auf dem aktuellen Stand halten<br>Touch ID<br>Apple Pay<br>True Tone<br>Apple Match-Migration |                              | Betreuungsidentitä  | t |
| Neu                                                     |                                |                                                                                                    | Homa Tacta                                                                                                    |                              | Fertig              |   |

Für den Fall, dass keine Betreuungsidentität hinterlegt war, erscheint eine Abfrage des lokalen Mac-Kontos. Im Hintergrund werden bei der Anlage der Betreuungsidentität Zertifikate auf dem Mac installiert, die eine Abfrage notwendig machen:

| Apple Configurator                                                             |  |  |  |  |
|--------------------------------------------------------------------------------|--|--|--|--|
| <sup>1</sup> Du änderst deine Einstellungen für vertrauenswürdige Zertifikate. |  |  |  |  |
| Gib dein Passwort ein, um dies zu erlauben.                                    |  |  |  |  |
| SCHULNETZ                                                                      |  |  |  |  |
| ••••••                                                                         |  |  |  |  |
| Einstellungen aktualisieren                                                    |  |  |  |  |
| Abbrechen                                                                      |  |  |  |  |

### 4. Anwendung des Entwurfs auf ein Gerät

Achtung: Das Gerät wird auf die Werkseinstellungen zurückgesetzt. Vorhandene Daten müssen ggf. gesichert werden.

Nun kann ein zu registrierendes Gerät an den Mac per USB angeschlossen werden. Es erscheint anschließend in der Übersicht:

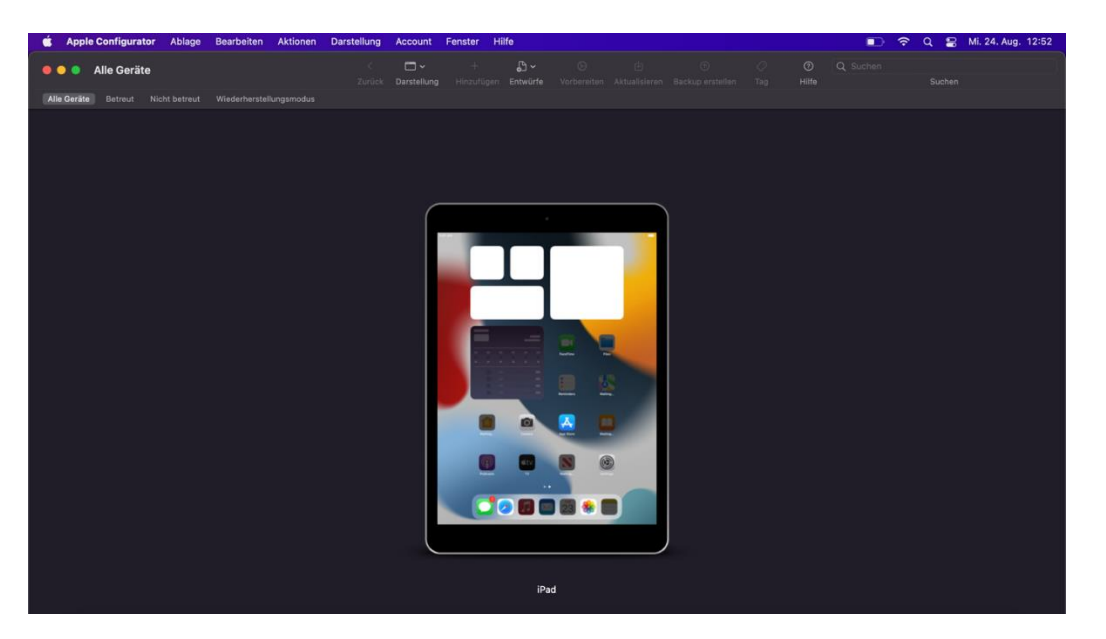

Nun kann der entsprechende Entwurf auf das Gerät angewandt werden, in dem das Gerät markiert wird und im Menü unter Anwenden der entsprechende Entwurf ausgewählt wird:

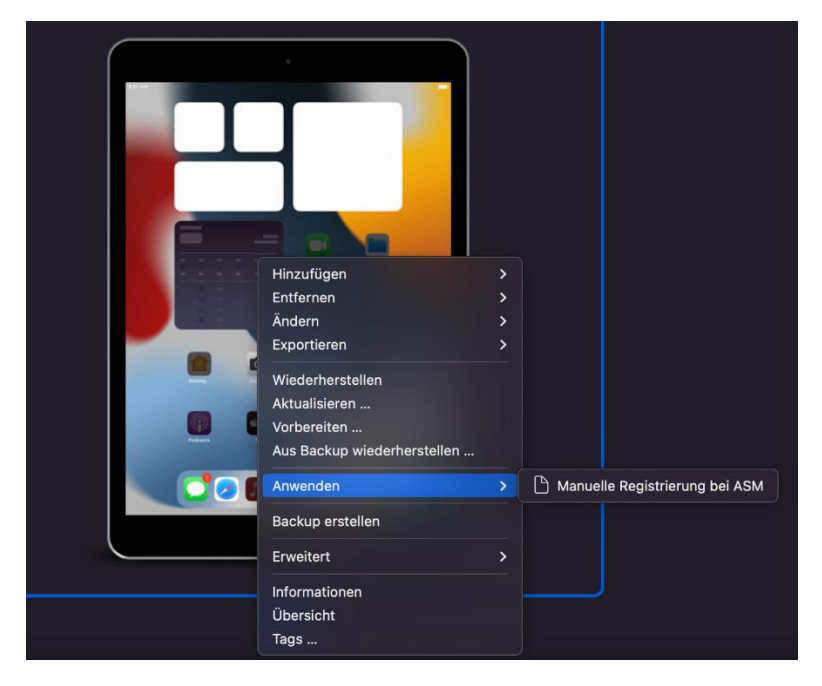

Es erscheint eine kurze Sicherheitsabfrage, ob man den Entwurf wirklich anwenden möchte und welche Konsequenzen das hat:

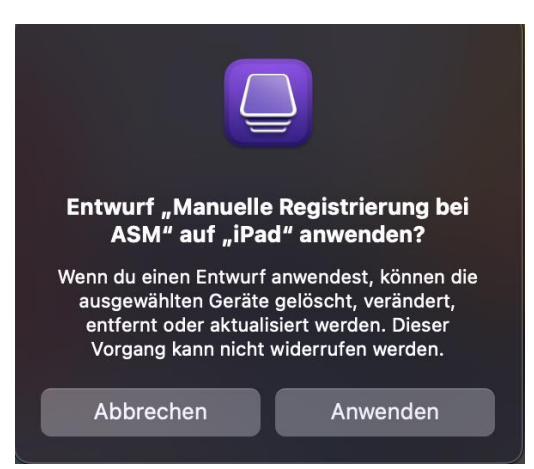

<u>Fehler 1: Configurator konnte angeforderte Aktion nicht ausführen, weil iPad bereits vorbereitet</u> <u>wurde.</u>

Sollte sich das Gerät nicht mehr in den Werkseinstellungen befinden, erscheint die Fehlermeldung, dass das Gerät bereits vorbereitet wurde und das Gerät gelöscht werden muss, um eine erneute Vorbereitung zu ermöglichen. In diesem Fall auf Löschen klicken. Der Vorgang startet und das iPad wird zurückgesetzt und der Prozess beginnt.

<u>Wichtig:</u> Nachdem das Gerät zurückgesetzt wurde, muss der Registrierungsprozess nochmal gestartet werden, sobald das iPad im Willkommensbildschirm ankommt. Der Apple Configurator verliert beim Zurücksetzen die Verbindung zum iPad und führt den Registrierungsprozess dann nicht weiter aus.

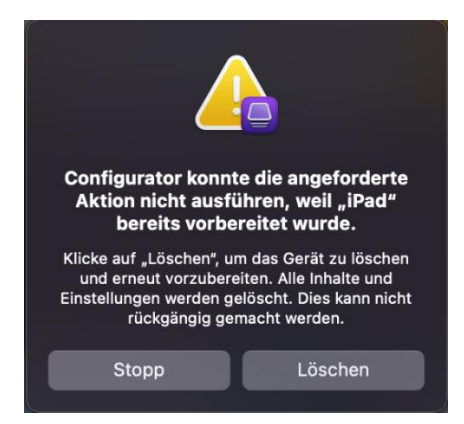

Fehler 2: Configurator konnte angeforderte Aktion nicht ausführen, weil iPad nicht betriebsbereit ist

Während des Vorgangs erscheint diese Fehlermeldung, dass der Apple Configurator die Verbindung zum iPad verliert (z. B. aufgrund eines Neustarts) (*"Configurator konnte die angeforderte Aktion nicht ausführen, weil iPad nicht bereit war."*). Das passiert normalerweise beim letzten Schritt des Aktivierungsprozesses. Im Regelfall war die Registrierung im ASM **trotzdem erfolgreich** und der Vorgang muss **nicht erneut** ausgeführt werden (außer das Gerät war bereits vorbereitet, siehe Fehler 1). Kontrollieren Sie hierzu die Geräteseite in Ihrem ASM, bevor Sie auf Wiederherstellen klicken.

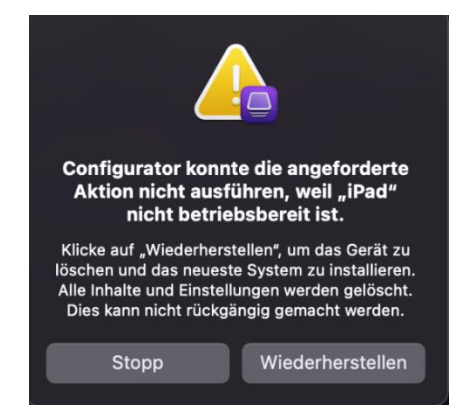

#### Fehler 3: Ein unerwarteter Fehler mit iPad ist aufgetreten.

Ein weiterer Fehler tritt auf, wenn die WLAN-Verbindung nicht hergestellt werden konnte. In diesem Fall sollte zuerst das WLAN-Profil geprüft werden, ob keine Fehler bei der Eintragung der SSID und des Passworts passiert sind. Falls dies nicht der Fall ist, sollte sichergestellt werden, dass im Netzwerk keine Firewall- oder Proxys die Verbindung zu den Apple-Servern verhindern.

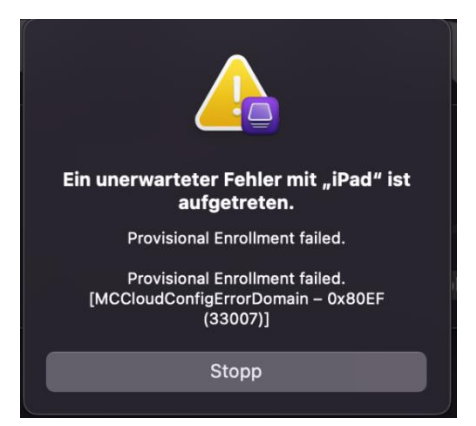

Alternativ kann das Gerät auch manuell mit einem WLAN verbunden werden, z. B. über einen Hotspot.

### 5. Zuweisung des MDM-Servers im ASM

Nachdem das Gerät erfolgreich registriert wurde, erscheint es im schulischen ASM unter Geräte und kann anhand der Seriennummer eindeutig identifiziert werden. Es muss nun noch manuell der schulische MDM-Server zugewiesen werden, damit es auch in der schulischen MDM-Lösung für die automatische Geräteregistrierung erscheint.

| É School             | Q Suchen                                                        | MDM-Server bearbeiten             | LSD<br>Aus Organisation<br>entfernen |
|----------------------|-----------------------------------------------------------------|-----------------------------------|--------------------------------------|
| -⁄γ- Aktivität       | Deine Geräte ≡ Filter Sortieren ↑↓                              |                                   |                                      |
| ✓ Standorte          | Alle Geräte<br>21 Geräte am Standort Akademie für Lehrerfortbil |                                   | iPad (8th Generati                   |
| 😤 Benutzer:innen     | iPad (8th Generation)                                           | Übersicht                         |                                      |
| 😰 Klassen            |                                                                 | MDM-Server<br>Von Apple Confi     | gurator 2 hinzugefügte               |
| P Funktionen         |                                                                 | Geräte                            |                                      |
| 🖧 Accountanfragen    |                                                                 |                                   |                                      |
|                      |                                                                 | Details                           |                                      |
| 🗖 Geräte             |                                                                 | Quelle<br>Apple Configurat        | tor                                  |
| E Zuweisungsverlauf  |                                                                 | Speicher                          |                                      |
|                      |                                                                 | 128 GB                            |                                      |
| Apps und Bücher      |                                                                 |                                   |                                      |
| Benutzerdefinierte A |                                                                 | Aktivität                         |                                      |
|                      |                                                                 | Hinzugefügt am<br>24. August 2022 |                                      |

Mit Apple Configurator manuell registrierende Geräte erscheinen im Gegensatz zu Geräten, die über zertifizierte Händler oder Apple direkt gekauft werden, nicht automatisch beim MDM-Server. Das ist auch der Fall, wenn für den entsprechenden Gerätetyp ein Standard-MDM-Server zugewiesen wurde.

Deswegen müssen die Geräte manuell einem entsprechenden MDM-Server zugewiesen werden. Hier klicken Sie auf MDM-Server bearbeiten und wählen den entsprechenden MDM-Server aus der Liste aus.

| MDM-Server-Zuweisung bearbeiten                                |                  |  |  |  |
|----------------------------------------------------------------|------------------|--|--|--|
| Wähle einen MDM-Anbieter für die Verwaltung dieses Geräts aus. |                  |  |  |  |
| Open folgenden MDM-Anbieter zuweisen:                          |                  |  |  |  |
| Einen auswählen                                                | $\diamond$       |  |  |  |
| Einen auswählen                                                |                  |  |  |  |
| Jamf                                                           |                  |  |  |  |
|                                                                |                  |  |  |  |
|                                                                | Abbrechen Weiter |  |  |  |
|                                                                |                  |  |  |  |

Anschließend erscheint das Gerät in der entsprechenden MDM-Lösung im Bereich automatische Geräteregistrierung (im Fall von Jamf) und es kann ein Registrierungsprofil zugewiesen werden. Eventuell muss noch manuell eine Synchronisierung mit dem ASM angestoßen werden:

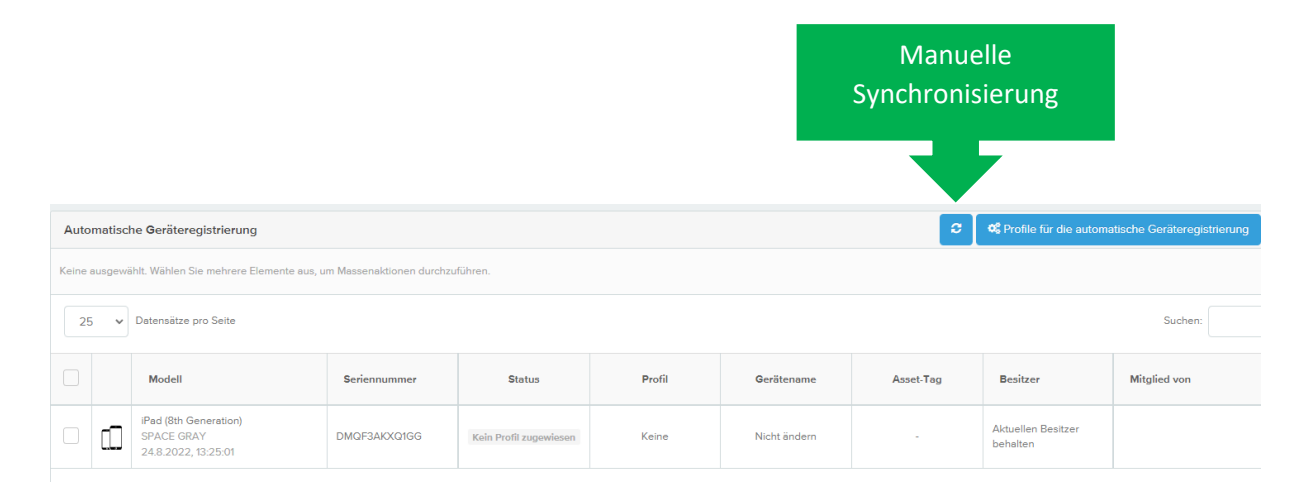

Achtung: Bevor Sie das Gerät an die Lehrkraft bzw. den Schüler ausgeben, muss ein entsprechendes automatisches Geräteregistrierungsprofil in der MDM-Lösung dem Gerät zugewiesen worden sein.